# QUCRSTART

ПРИНТЕР ДЛЯ НАНЕСЕНИЯ МАРКИРОВКИ

# T-800

Благодарим Вас за покупку Promark T800. Т800 является профессиональным, портативным термотрансферным принтером для Partex профилей, который позволяет легко и быстро производить свои маркеры на Кабели, провода и электрические компоненты. Задавать печать можно с помощью программного обеспечения, которое позволяет импортировать файлы Excel. Promark T800 является идеальным решением для монтажников и производителей шкафов управления.

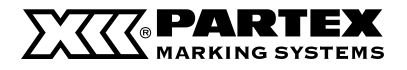

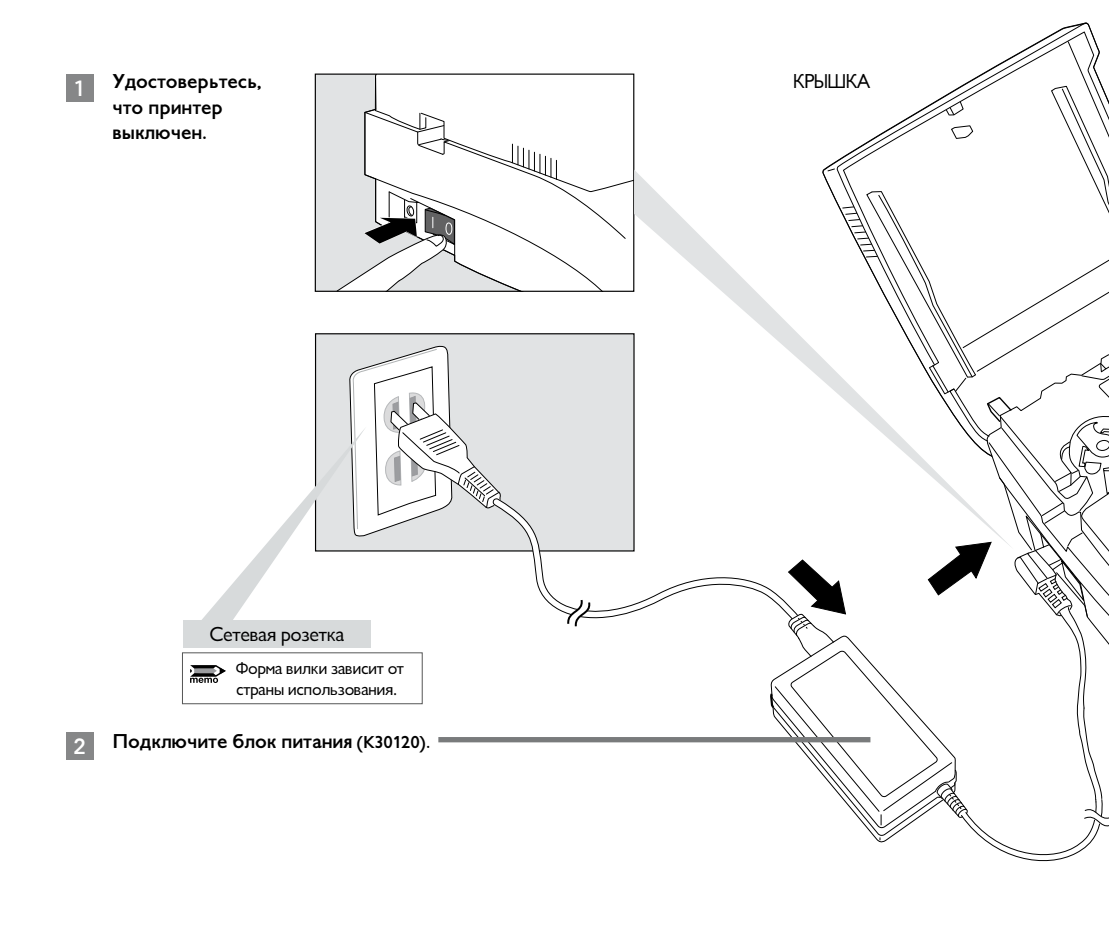

### Поднимите крышку.

3

4

### Установка красящей ленты.

Удалите картонную заглушку и легким движением пальца натяните красящую ленту, затем вложите кассету в принтер.

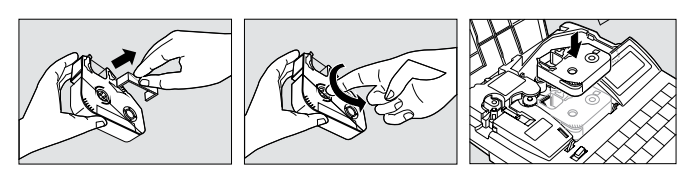

### осторожно!

Не касайтесь соединения на кассете с красящей лентой. Не касайтесь соединения (металлическая часть) на кассете с красящей

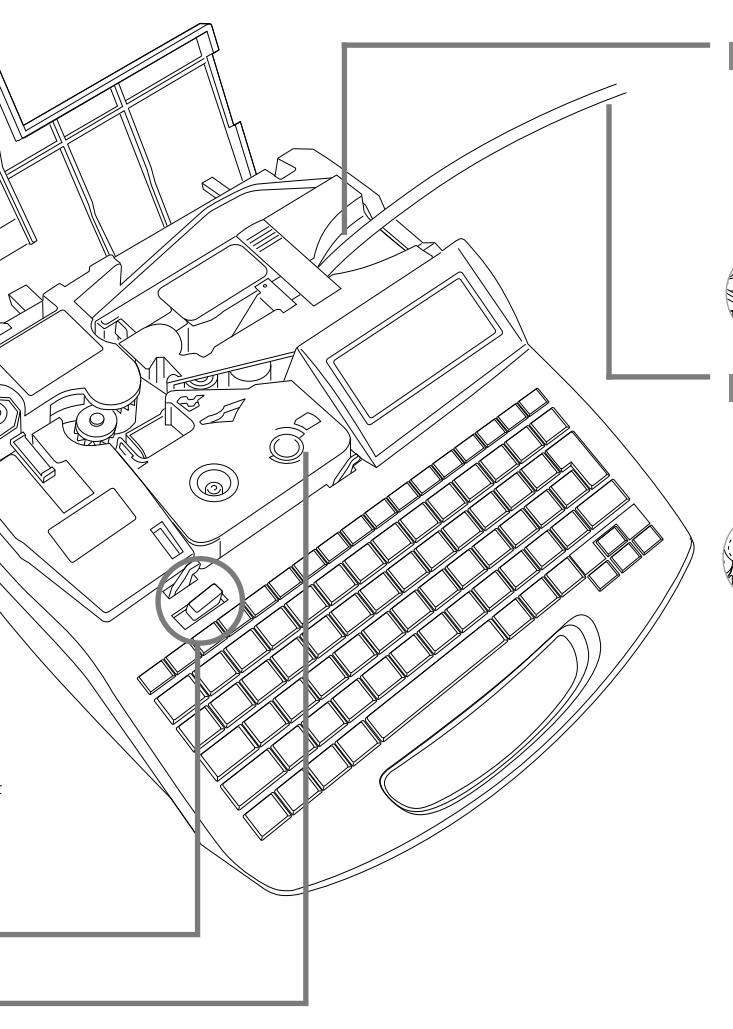

### 5 Установите направляющую для профилей

Вставьте крючки направляющей в отверстия принтера.

Вдавите направляющую на свое место – вы должны услышать щелчок.

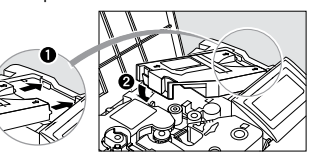

### Подача профиля.

Подавайте профиль, пока его конец не коснется подающего ролика 2.

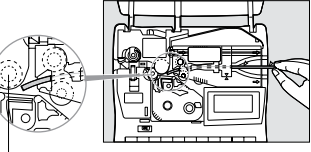

Подающий ролик 2

Введите профиль, как показано на рисунке (загибом вниз). Профиль введенный другим способом может застрять в принтере.

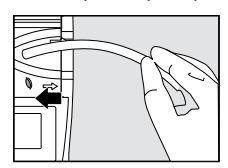

# ВКЛЮЧИТЕ ПИТАНИЕ

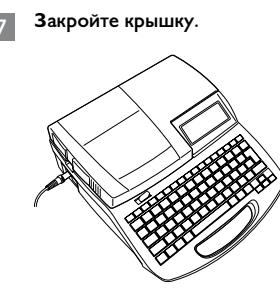

- 8 H
  - Нажмите кнопку включения принтера.

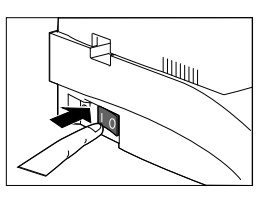

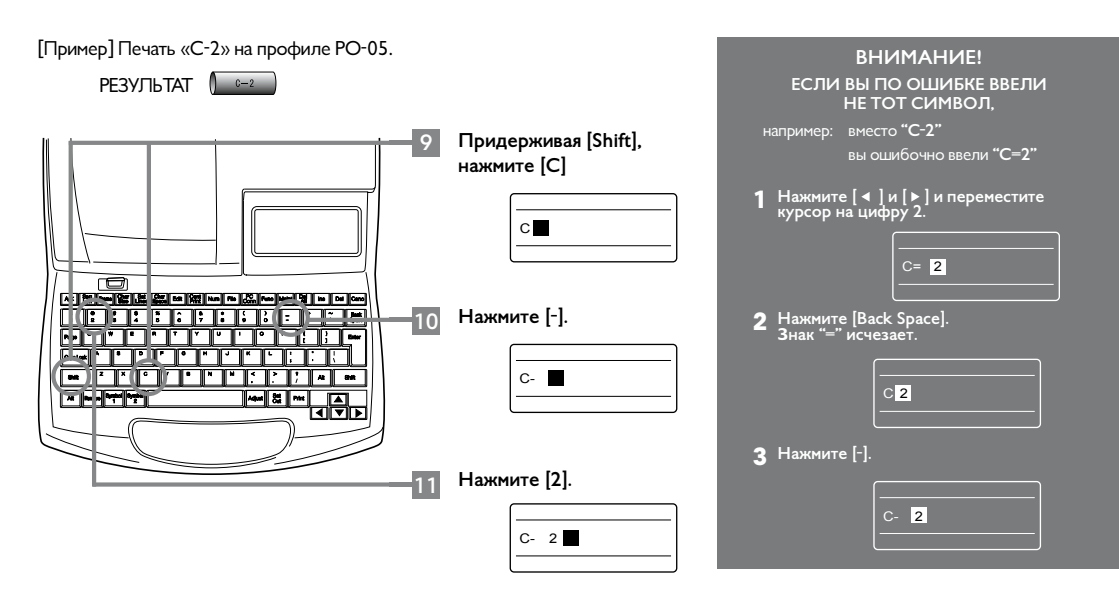

# ПЕЧАТЬ

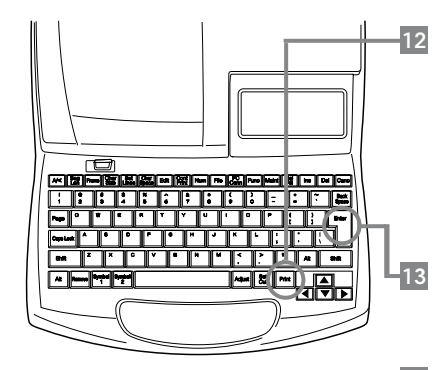

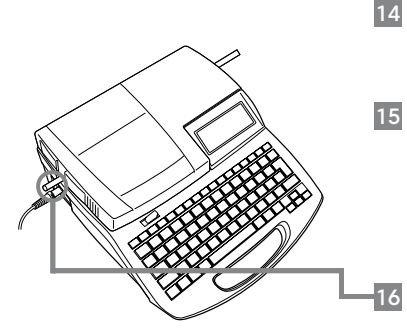

Нажмите [Print].

Удостоверьтесь, что вы выбрали соответствующий профиль.

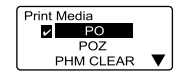

Если в принтере не будет кассеты с красящей лентой, появится сообщение «No ribbon cassette». Сообщение «No ribbon information. No ribbon amount displayed. Press Enter» появляется, если невозможно считать информацию о ленте, например из-за повреждения кассеты. Если вы увидите сообщение, указанное на рисунке выше, поступайте согласно инструкции.

Нажмите [Enter]. Удостоверьтесь, что вы выбрали размер PO-05. PO size PO-04 **PO-05** PO-06 ▼

Нажмите [Enter]. Удостоверьтесь, что вы выбрали количество

Нажмите **[Enter]**.

Профиль автоматически втягивается в принтер, и начинается печать. Когда печать окончится, профиль будет автоматически обрезан. Sets to print 1 CL0% [1 to 10] Range: All Amount

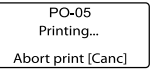

Извлеките профиль с надписью.